# 带USB棒的Prime基础设施第1代设备备份和恢复

### 目录

<u>简介</u> <u>问题</u> <u>解决方案</u>

## 简介

本文档介绍如何使用设备的USB端口从外部从Prime基础设施(PI)第1代设备获取备份,反之亦然。

#### 问题

在许多客户场景中,文件传输协议/简单文件传输协议(FTP/TFTP)的使用在其数据中心受到限制 ,因此,在任何FTP/TFTP服务器的帮助下,将备份从PI移到外部点是客户面临的一**大挑**战。由于 设备是基于Linux的服务器,因此很难将备份从任何其他方式移动到外部点,因为在不正确传输时 ,可能会损坏备份。

## 解决方案

为了克服这种情况,请找到一种替代解决方案,使用设备的USB端口将备份从Prime Server移至 USB Stick。另一个优势是,它速度快得多,有助于减少通过FTP/TFTP/SFTP进行复制所需的时间 ,而且复制大数据也非常有帮助。

#### 从PI第1代设备备份到USB

步骤1.插入USB棒。

步骤2.创建支持的新分区ext4文件系统。

-bash-4.1# fdisk -1 nelt 8e w

-bash-4.1# partprobe

-bash-4.1# mkfs.ext4 /dev/sdb1

-bash-4.1# mkdir /media/usb-drive/

-bash-4.1# mount -t ext4 /dev/sdb1 /media/usb-drive/

-bash-4.1# umount /media/usb-drive 步骤3.将备份从defaultRepo复制到新装入的文件系统。

步骤4.在两个**位置**验证文件的md5。

从USB备份到PI第1代设备

```
步骤1.登录PI。
```

<sup>pi/admin#</sup> 步骤2.导航到shell。

pi/admin# shell

Enter shell access password :

Starting bash shell ...

ade #

ade #

ade # sudo su -

-bash-4.1# 步骤3.查看PI中的所有磁盘分区。

-bash-4.1# fdisk -1

Disk /dev/sda: 897.0 GB, 896998047744 bytes
255 heads, 63 sectors/track, 109053 cylinders
Units = cylinders of 16065 \* 512 = 8225280 bytes
Sector size (logical/physical): 512 bytes / 512 bytes
I/O size (minimum/optimal): 512 bytes / 512 bytes
Disk identifier: 0x000591be

Device Boot Start End Blocks Id System /dev/sdal \* 1 64 512000 83 Linux Partition 1 does not end on cylinder boundary. /dev/sda2 64 77 102400 83 Linux Partition 2 does not end on cylinder boundary. /dev/sda3 77 109054 875359232 8e Linux LVM

Disk /dev/mapper/smosvg-rootvol: 4194 MB, 4194304000 bytes
255 heads, 63 sectors/track, 509 cylinders
Units = cylinders of 16065 \* 512 = 8225280 bytes
Sector size (logical/physical): 512 bytes / 512 bytes

I/O size (minimum/optimal): 512 bytes / 512 bytes
Disk identifier: 0x00000000

Disk /dev/mapper/smosvg-swapvol: 16.8 GB, 16777216000 bytes
255 heads, 63 sectors/track, 2039 cylinders
Units = cylinders of 16065 \* 512 = 8225280 bytes
Sector size (logical/physical): 512 bytes / 512 bytes
I/O size (minimum/optimal): 512 bytes / 512 bytes
Disk identifier: 0x0000000

Disk /dev/mapper/smosvg-tmpvol: 2113 MB, 2113929216 bytes
255 heads, 63 sectors/track, 257 cylinders
Units = cylinders of 16065 \* 512 = 8225280 bytes
Sector size (logical/physical): 512 bytes / 512 bytes
I/O size (minimum/optimal): 512 bytes / 512 bytes
Disk identifier: 0x0000000

Disk /dev/mapper/smosvg-usrvol: 7348 MB, 7348420608 bytes
255 heads, 63 sectors/track, 893 cylinders
Units = cylinders of 16065 \* 512 = 8225280 bytes
Sector size (logical/physical): 512 bytes / 512 bytes
I/O size (minimum/optimal): 512 bytes / 512 bytes
Disk identifier: 0x0000000

Disk /dev/mapper/smosvg-varvol: 4194 MB, 4194304000 bytes
255 heads, 63 sectors/track, 509 cylinders
Units = cylinders of 16065 \* 512 = 8225280 bytes
Sector size (logical/physical): 512 bytes / 512 bytes
I/O size (minimum/optimal): 512 bytes / 512 bytes
Disk identifier: 0x0000000

Disk /dev/mapper/smosvg-optvol: 716.3 GB, 716252905472 bytes
255 heads, 63 sectors/track, 87079 cylinders
Units = cylinders of 16065 \* 512 = 8225280 bytes

Sector size (logical/physical): 512 bytes / 512 bytes I/O size (minimum/optimal): 512 bytes / 512 bytes Disk identifier: 0x0000000

Disk /dev/mapper/smosvg-home: 134 MB, 134217728 bytes
255 heads, 63 sectors/track, 16 cylinders
Units = cylinders of 16065 \* 512 = 8225280 bytes
Sector size (logical/physical): 512 bytes / 512 bytes
I/O size (minimum/optimal): 512 bytes / 512 bytes
Disk identifier: 0x0000000

Disk /dev/mapper/smosvg-recvol: 134 MB, 134217728 bytes
255 heads, 63 sectors/track, 16 cylinders
Units = cylinders of 16065 \* 512 = 8225280 bytes
Sector size (logical/physical): 512 bytes / 512 bytes
I/O size (minimum/optimal): 512 bytes / 512 bytes
Disk identifier: 0x0000000

Disk /dev/mapper/smosvg-altrootvol: 134 MB, 134217728 bytes
255 heads, 63 sectors/track, 16 cylinders
Units = cylinders of 16065 \* 512 = 8225280 bytes
Sector size (logical/physical): 512 bytes / 512 bytes
I/O size (minimum/optimal): 512 bytes / 512 bytes
Disk identifier: 0x0000000

Disk /dev/mapper/smosvg-localdiskvol: 134.6 GB, 134553272320 bytes
255 heads, 63 sectors/track, 16358 cylinders
Units = cylinders of 16065 \* 512 = 8225280 bytes
Sector size (logical/physical): 512 bytes / 512 bytes
I/O size (minimum/optimal): 512 bytes / 512 bytes
Disk identifier: 0x0000000

Disk /dev/mapper/smosvg-storeddatavol: 10.5 GB, 10502537216 bytes
255 heads, 63 sectors/track, 1276 cylinders
Units = cylinders of 16065 \* 512 = 8225280 bytes

Sector size (logical/physical): 512 bytes / 512 bytes I/O size (minimum/optimal): 512 bytes / 512 bytes Disk identifier: 0x00000000

Disk /dev/sdb: 62.1 GB, 62075699200 bytes
255 heads, 63 sectors/track, 7546 cylinders
Units = cylinders of 16065 \* 512 = 8225280 bytes
Sector size (logical/physical): 512 bytes / 512 bytes
I/O size (minimum/optimal): 512 bytes / 512 bytes
Disk identifier: 0xa5fe72c5

Device Boot Start End Blocks Id System /dev/sdb1 1 7546 60613213+ 8e Linux LVM 步骤4.创建新目录并装载。

-bash-4.1# mkdir /media/usb-drive/ -bash-4.1# mount -t ext4 /dev/sdb1 /media/usb-drive/ -bash-4.1# ls -lv total 60 -rw-----. 1 root root 8494 Aug 24 2018 anaconda-ks.cfg drwxr-xr-x. 2 root root 4096 Aug 24 2018 bin -rw-r--r-. 1 root root 18977 Aug 24 2018 install.log -rw-r--r-. 1 root root 5646 Aug 24 2018 install.log.syslog 5 Aug 24 2018 iso.ks.cfg -rw-r--r-. 1 root root -rw-----. 1 root root 164 Aug 24 2018 ks-post.log -rw-----. 1 root root 381 Aug 24 2018 ks-post-toinstall.log -rw-rw-r--. 1 root root 120 Aug 23 17:47 test.log -bash-4.1# cd /media/usb-drive/ -bash-4.1# pwd

/media/usb-drive 步骤5.在复制备份之前,请检查USB备份的md5。 -rw-r--r-. 1 root root 21706033973 Jun 28 14:57 pi-180419-1332\_\_VER3.1.0.0.132\_BKSZ204G\_CPU16\_MEM3G\_RAM15G\_SWAP15G\_APP\_CK1589549125.tar.gpg drwx-----. 2 root root 16384 Jun 28 14:29 lost+found -bash-4.1# -bash-4.1# -bash-4.1# md5sum pi-180419-1332\_\_VER3.1.0.0.132\_BKSZ204G\_CPU16\_MEM3G\_RAM15G\_SWAP15G\_APP\_CK1589549125.tar.gpg 44daa932e7ca10fafe480302f7a17b6a pi-180419-1332\_\_VER3.1.0.0.132\_BKSZ204G\_CPU16\_MEM3G\_RAM15G\_SWAP15G\_APP\_CK1589549125.tar.gpg -bash-4.1# -bash-4.1# 步骤6.将备份复制到/localdisk/defaultRepo文件夹中。 -bash-4.1# cp pi-180419-1332\_\_VER3.1.0.0.132\_BKSZ204G\_CPU16\_MEM3G\_RAM15G\_SWAP15G\_APP\_CK1589549125.tar.gpg /localdisk/defaultRepo/ -bash-4.1# -bash-4.1# -bash-4.1# cd /localdisk/defaultRepo/ -bash-4.1# ls -lv total 21218032 -rw-r--r-. 1 root root 21706033973 Aug 23 18:56 pi-180419-1332\_\_VER3.1.0.0.132\_BKSZ204G\_CPU16\_MEM3G\_RAM15G\_SWAP15G\_APP\_CK1589549125.tar.gpg -bash-4.1# -bash-4.1# 步骤7.使用以前的md5验证复制备份的md5。 -bash-4.1# md5sum pi-180419-1332\_\_VER3.1.0.0.132\_BKSZ204G\_CPU16\_MEM3G\_RAM15G\_SWAP15G\_APP\_CK1589549125.tar.gpg 44daa932e7ca10fafe480302f7a17b6a pi-180419-1332\_\_VER3.1.0.0.132\_BKSZ204G\_CPU16\_MEM3G\_RAM15G\_SWAP15G\_APP\_CK1589549125.tar.gpg -bash-4.1# -bash-4.1# 步骤8.卸载目录。

-bash-4.1# umount /media/usb-drive

-bash-4.1#

total 21197320

-bash-4.1#

-bash-4.1#